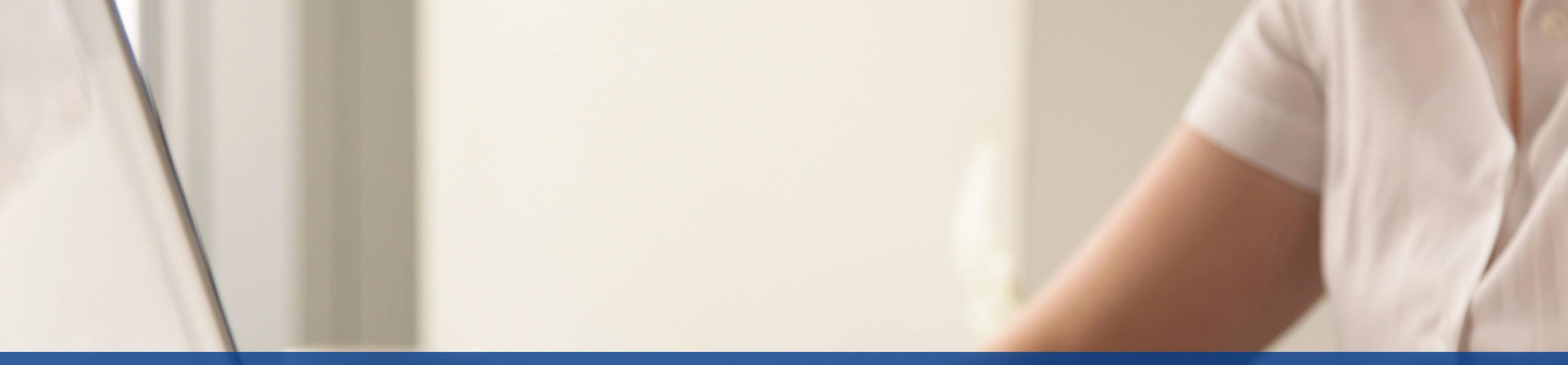

# Uputstvo za izradu interaktivnih radnih listova uz pomoć alata TeacherMade

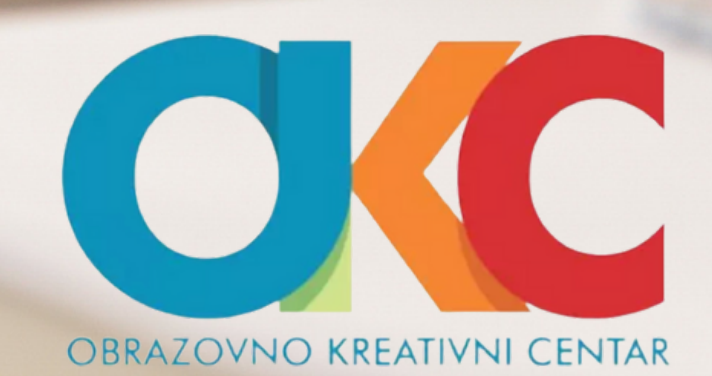

## Da biste koristili Teacher Made, morate registrovati nalog na adresi https://teachermade.com/

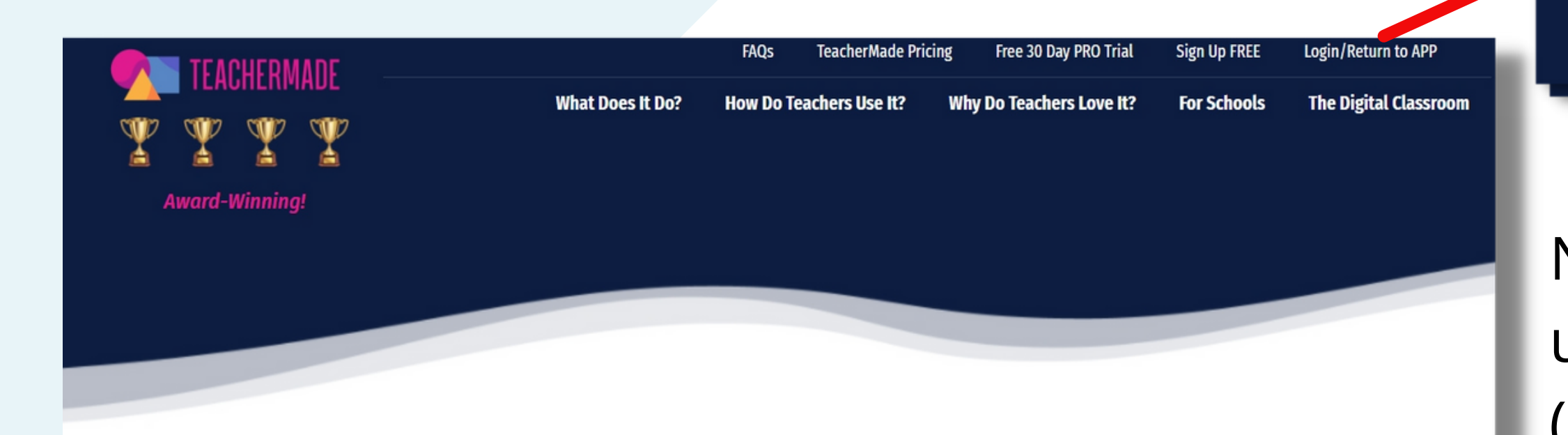

### Convert All Of Your WORKSHEETS Into Digital Activities Delivered Online. TeacherMade Makes It Easy.

View TeacherMade Features Like Auto-Grading Take 48 Seconds To Watch this Quick Video PRO Version Affordable for Every Budget Get Started With An Account Today

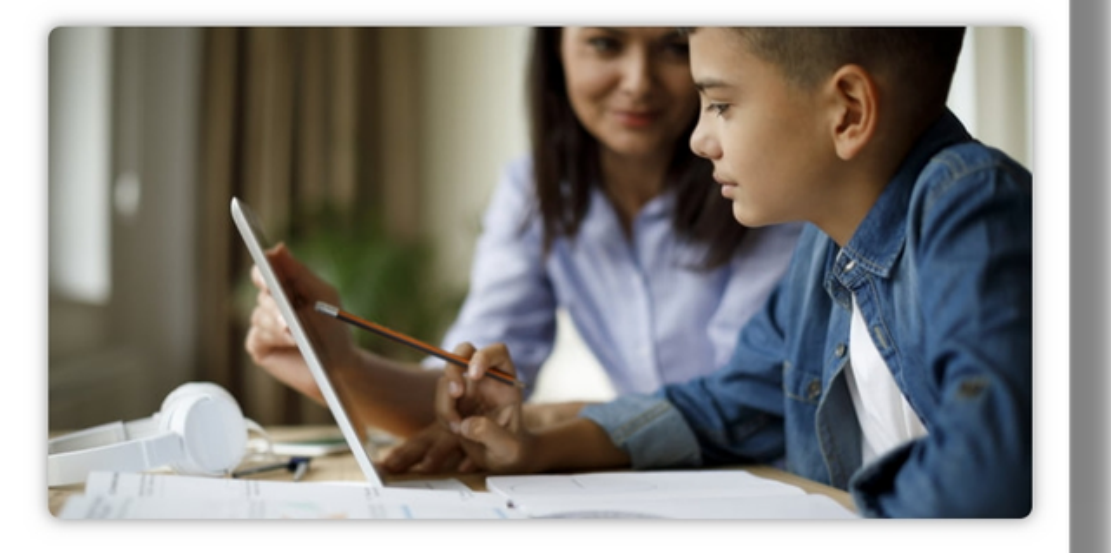

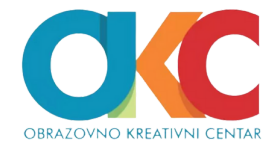

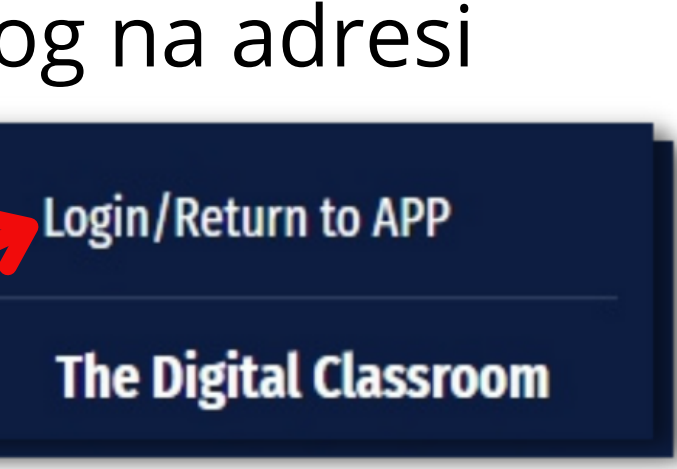

Na početnoj stranici možete se upoznati sa mogućnostima alata (na engleskom jeziku). Sa ove stranice ćete svaki put pristupati aplikaciji.

### TEACHERMADE Register Sign In

Nalog možete kreirati ručno (*Create Account*) unoseći potrebne podatke (1), ili preko postojećeg Gugl naloga (2).

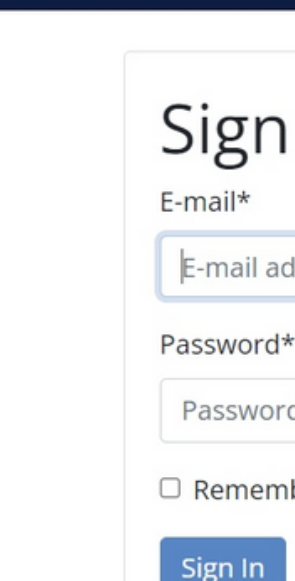

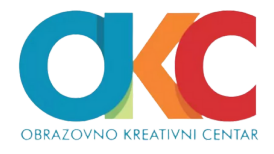

| In                              | Sign In with Google |
|---------------------------------|---------------------|
| ddress                          |                     |
| *                               | > 2                 |
| ď                               |                     |
| nber Me                         |                     |
| Forgot Password? Create Account |                     |
| 1                               |                     |

Kada se ulogujete, otvara se stranica My Worksheets na kojoj se nalazi spisak svih radnih listova koje ste napravili (3). Kreiranje novog radnog lista započinjete odabrom opcije *New Worksheet* (4).

| M TEACHERMADE | My Worksheets | New Worksheet                |                              | Getting Started | Com |
|---------------|---------------|------------------------------|------------------------------|-----------------|-----|
| My Worksheets |               |                              |                              |                 |     |
| Home          |               | + New Worksheet + Ne<br>Home | w Folder                     |                 |     |
| ⊡ Assigned    |               | ○ Name ↑↓                    | Created $\uparrow\downarrow$ | Updated 📬       |     |
| ≪ Shared      |               | 🗆 📄 Radni list 1             | данас                        | данас           |     |
| () Recent     |               | 🗌 🔳 Radni list 2             | данас                        | данас           |     |
| 前 Trash       |               |                              |                              |                 |     |

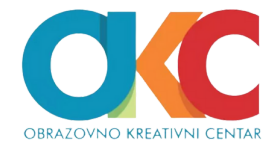

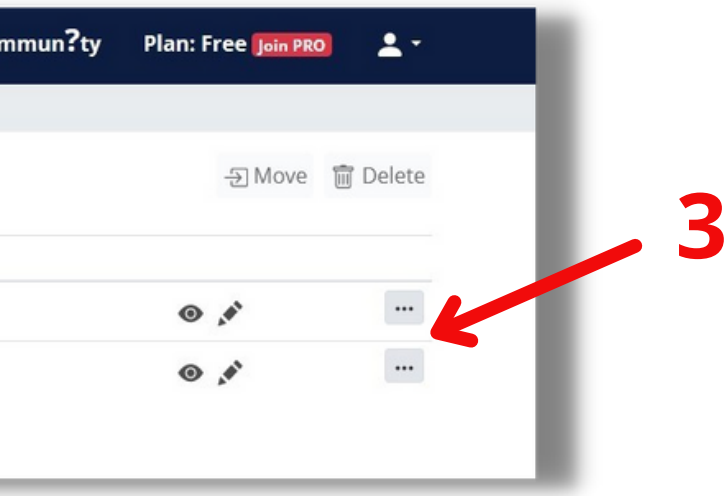

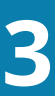

U polje *Title* upišite naziv dokumenta (5), a u polje *Description* kratak opis, ukoliko je potrebno.

U polje *Background* (6) dodajte dokument koji će biti podloga za radni list. Dokument može biti tekstualni (*Word*), PDF, ili u obliku slike.

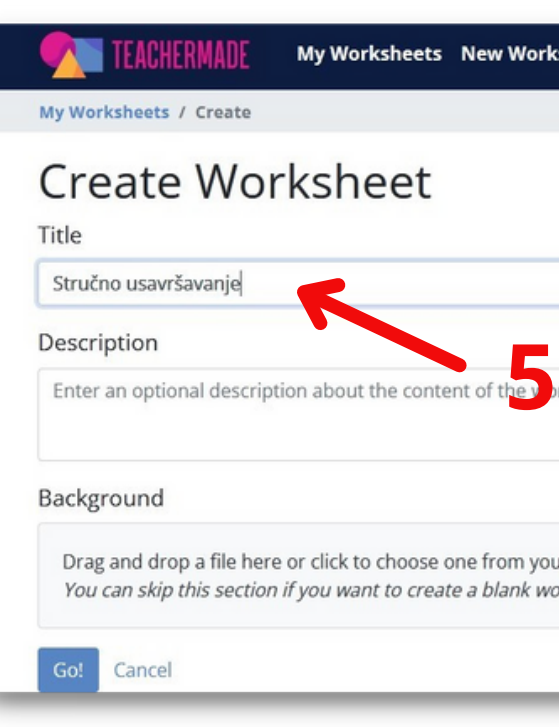

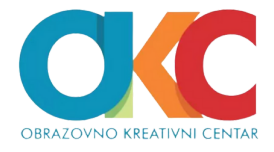

| sheet                                                         | Getting Started | Commun?ty | Plan: Free Join PRO | <b>1</b> - |
|---------------------------------------------------------------|-----------------|-----------|---------------------|------------|
|                                                               |                 |           |                     |            |
|                                                               |                 |           |                     |            |
|                                                               |                 |           |                     |            |
|                                                               |                 |           |                     |            |
| rksheet.                                                      |                 |           |                     |            |
|                                                               |                 |           |                     | li.        |
|                                                               |                 |           |                     |            |
| ir computer. You can upload jpg, png, gif, pdf or docx files. |                 |           |                     |            |
| instreet to start.                                            |                 |           |                     |            |
| - 6                                                           |                 |           |                     |            |

## Polje *Go* (**7**) vodiće vas na uređivanje dokumenta.

| Mathematical Structure Structure | My Worksheets   | New Worksheet        | Getting Started |
|----------------------------------------------------------------------------------------------------|-----------------|----------------------|-----------------|
| My Worksheets / Create                                                                                                    |                 |                      |                 |
| Create Work                                                                                                    | sheet           |                      |                 |
| Stručno usavršavanje                                                                                                    |                 |                      |                 |
| Description                                                                                                    |                 |                      |                 |
| Enter an optional description                                                                                                    | about the conte | nt of the worksheet. |                 |

### Background

Choose one or more pages below, pick another file or cancel:

### Select All

| BKC                                                                                                    | 1947) - J - 9                                                                                                    | Problem search log an admost no GHC antinues proceeds do it is sold:<br>HC Concentration response control to a 2 d annue<br>HC concentration response control to a 2 d annue<br>HC antinues response control response in the long version<br>HC antinger another surgitudes and response control and a control<br>HC antinger another surgitudes an first separate control and in cont<br>HC antinger another surgitudes an first separate control and and and<br>HC antinger another surgitudes and the series of the second and<br>HC antinger another surgitudes and the second and and and<br>HC antinger another surgitudes and the second and and and and<br>HC and the second and the second and the second and the second and<br>HC antinger another second and the second and the second and<br>HC and the second and the second and the second and<br>HC antinger and the second and the second and the second and<br>HC antinger and the second and the second and the second and<br>HC antinger and the second and the second and the second and<br>HC and the second and the second and the second and the second and<br>HC antinger and the second and the second and the second and the second and<br>HC antinger and the second and the second and the second and<br>HC antinger and the second and the second and the second and the second and<br>HC antinger and the second and the second and the second and the second and<br>HC antinger and the second and the second and the second and the second and<br>HC antinger and the second and the second a                                                    |
|----------------------------------------------------------------------------------------------------|----------------------------------------------------------------------------------------------------|----------------------------------------------------------------------------------------------------|
| Tindre værfærig petermen skorp roh i napede<br>eth a napedrag skame enging vik findre at                                                                                 | an and good in the spanning of                                                                                                    | <ol> <li>Optime anticipantic per teach institute folge to consist, entering, and-character and external<br/>anticleage counciliaansys: performancial support and a strategic approximation of the anti-<br/>polityper spatial external citizes at later.</li> </ol>                                                                                                    |
| deexana attivnoi taalavrita ukofana palagollaut noman<br>notaavana aktivna kuja nastavna nego pastuati tad ana<br>a nalim liatama akanama, a u nalima taatavana aktivnoi | andrea and and                                                                                                    | <ol> <li>Under John, spille ihr anstale repole protector a staat shufting van fange<br/>material.</li> </ol>                                                                                                    |
| 1 Possille attimost nationta sa signangulan konpetensj<br>Kriklang: netola l'attoka slanja<br>pinenali pastada kaj pastaja                                               |                                                                                                    | "Anto aveile su pay-parajon subry les, make ya pedel kikun na juje Salent v                                                                                                    |
| hobilarga ulanita da katala techtika<br>protuga u telanarga protitima<br>Padanga nacrega i nagredovanga nachtitit<br>appleta litimati ulanita                            | kompetencije os nasti oblasti<br>prodmet i metodiku nastava<br>kompetencije os<br>kompetencije os                                                                                                    | porque des teis. Tais cas avoir provet ladour antique antinate.<br>** Unida balte, mobel aprobet -apropert particularies, oraque transported antique antique ant |
| Racmenjuerge obge i nastavnih<br>netwijste an kolegene<br>1. U bena je produkol orben sommere hell anterprine tog av t                                                   | An angle of the second second se |                                                                                                    |
| prije za kije ministe da su bolse<br>obreje superioren tempore aktore obre<br>aktore obre reserve se obreje dabgerej to                                                  | mwang nja dianazira<br>dina lazi mingi fulla                                                                                                    | 7                                                                                                    |
|                                                                                                    |                                                                                                    |                                                                                                    |
|                                                                                                    |                                                                                                    |                                                                                                    |

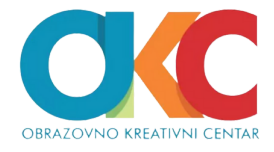

| ed | Commun?ty | Plan: Free Join PRO | <b>*</b> - |
|----|-----------|---------------------|------------|
|    |           |                     |            |
|    |           |                     |            |
|    |           |                     |            |
|    |           |                     |            |
|    |           |                     |            |
|    |           |                     | 1.         |
|    |           |                     |            |
|    |           |                     |            |
|    |           |                     |            |
|    |           |                     |            |
|    |           |                     |            |
|    |           |                     |            |
|    |           |                     |            |
|    |           |                     |            |
|    |           |                     |            |

5

# Dodavanje interaktivnih elemenata (pitanja) u radni list

Kada pristupite uređivanju radnog lista, videćete dokument koji ste dodali.

Iznad njega je traka sa alatima (8), u kojoj ćete pronaći sve opcije za dodavanje i uređivanje interaktivnih elemenata.

Moguće je dodati nekoliko različitih tipova zadataka, što ćemo objasniti u daljem tekstu.

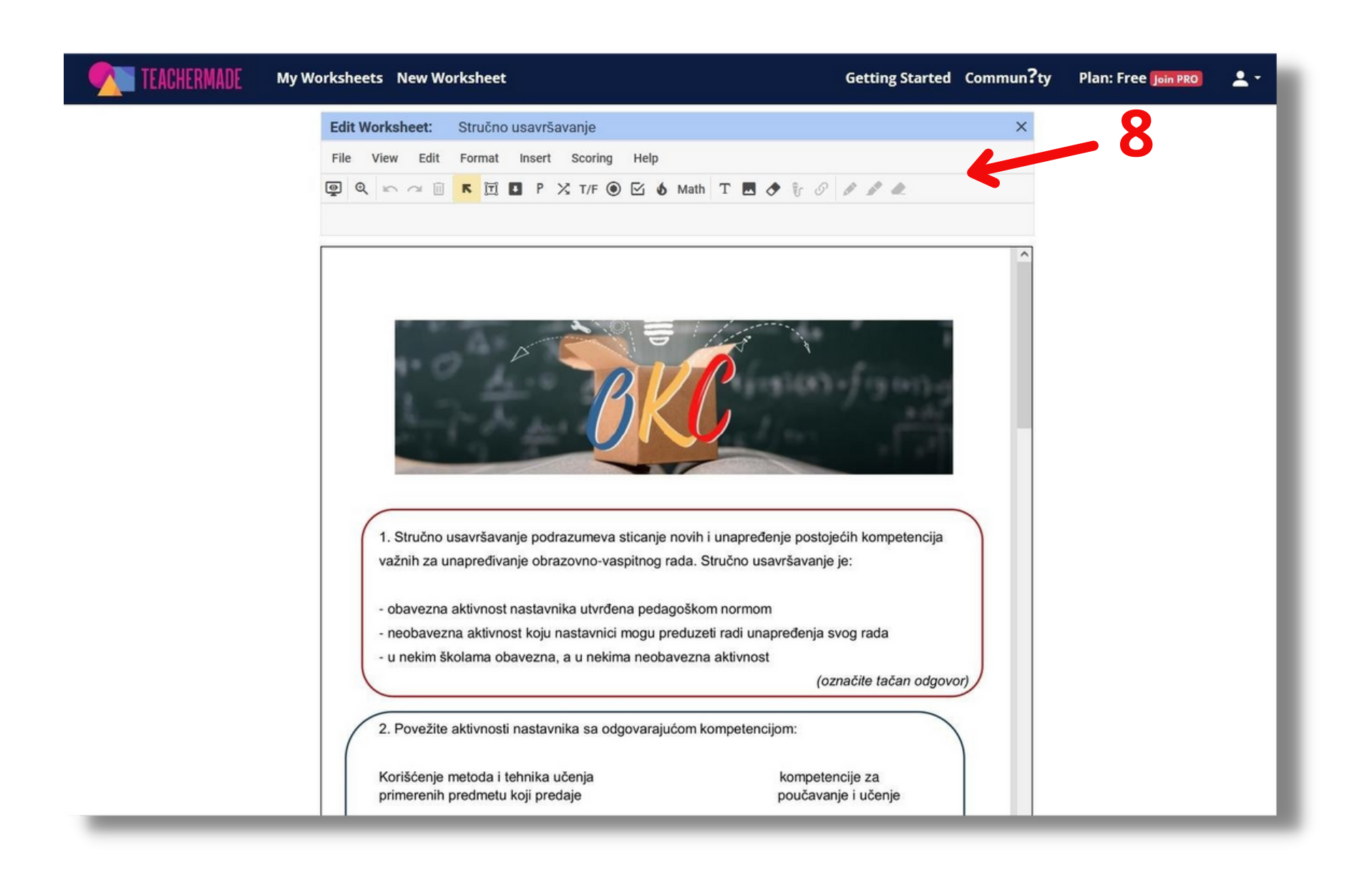

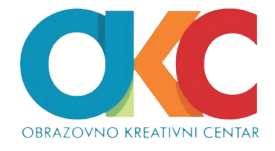

### Pitanja višestrukog izbora:

Ovaj tip pitanja dodaćemo birajući opciju Insert -*Multiple Choice* ili klikom na odgovarajuću sličicu (9).

Prvo će se ponuditi da odaberete broj ponuđenih odgovora. Na mestu u tekstu gde treba ubaciti pitanje, možete ga "nacrtati" prevlačenjem, u veličini koja odgovara prostoru (10).

Označite odgovor koji je tačan, a opcija *Edit Multple Choice* (11) omogućiće vam da izmenite ili uredite pitanje.

Ovaj tip pitanja podrazumeva da je samo jedan od ponuđenih odgovora tačan.

Edit Worksheet: Ð Edit Multiple Choice

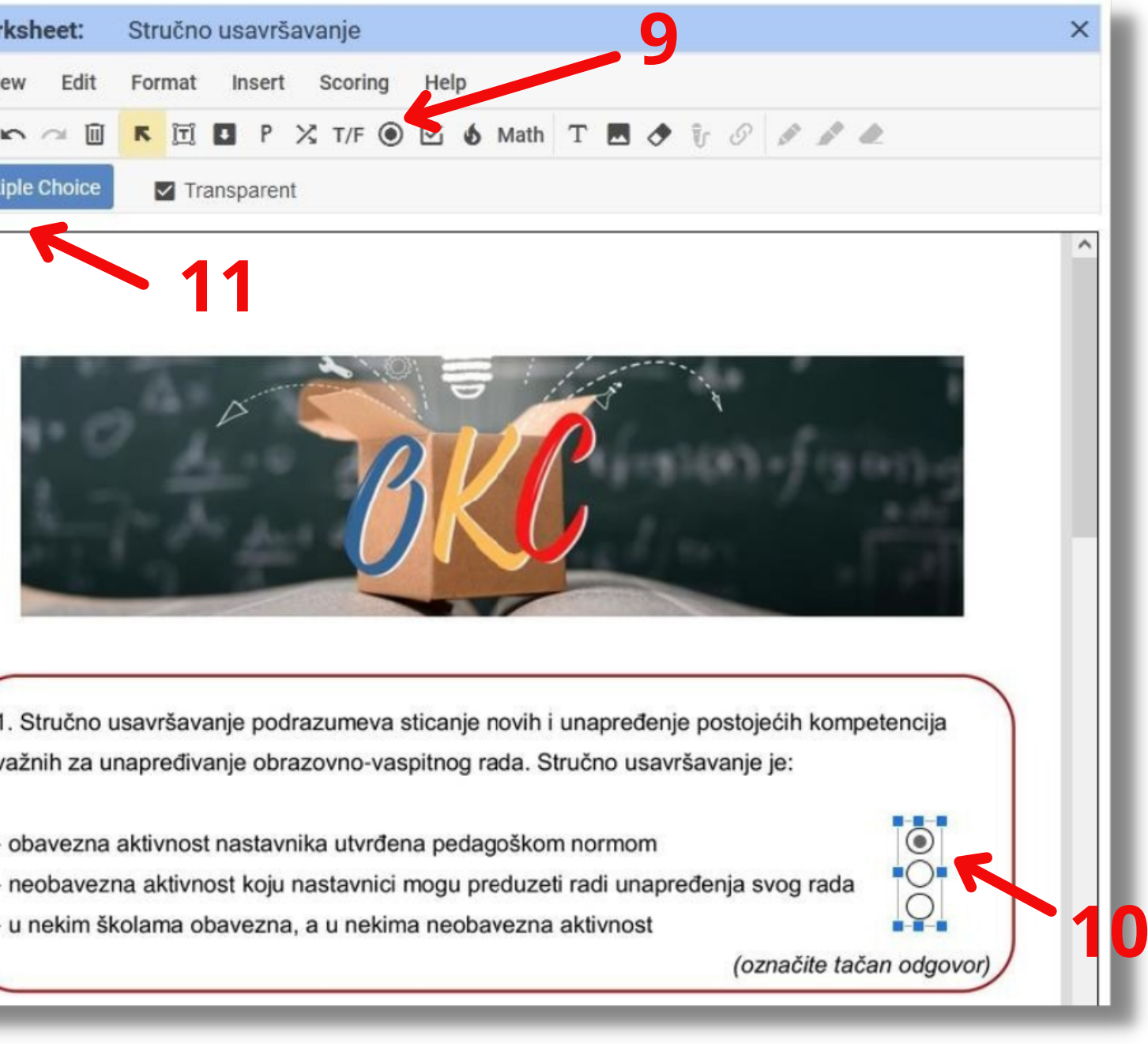

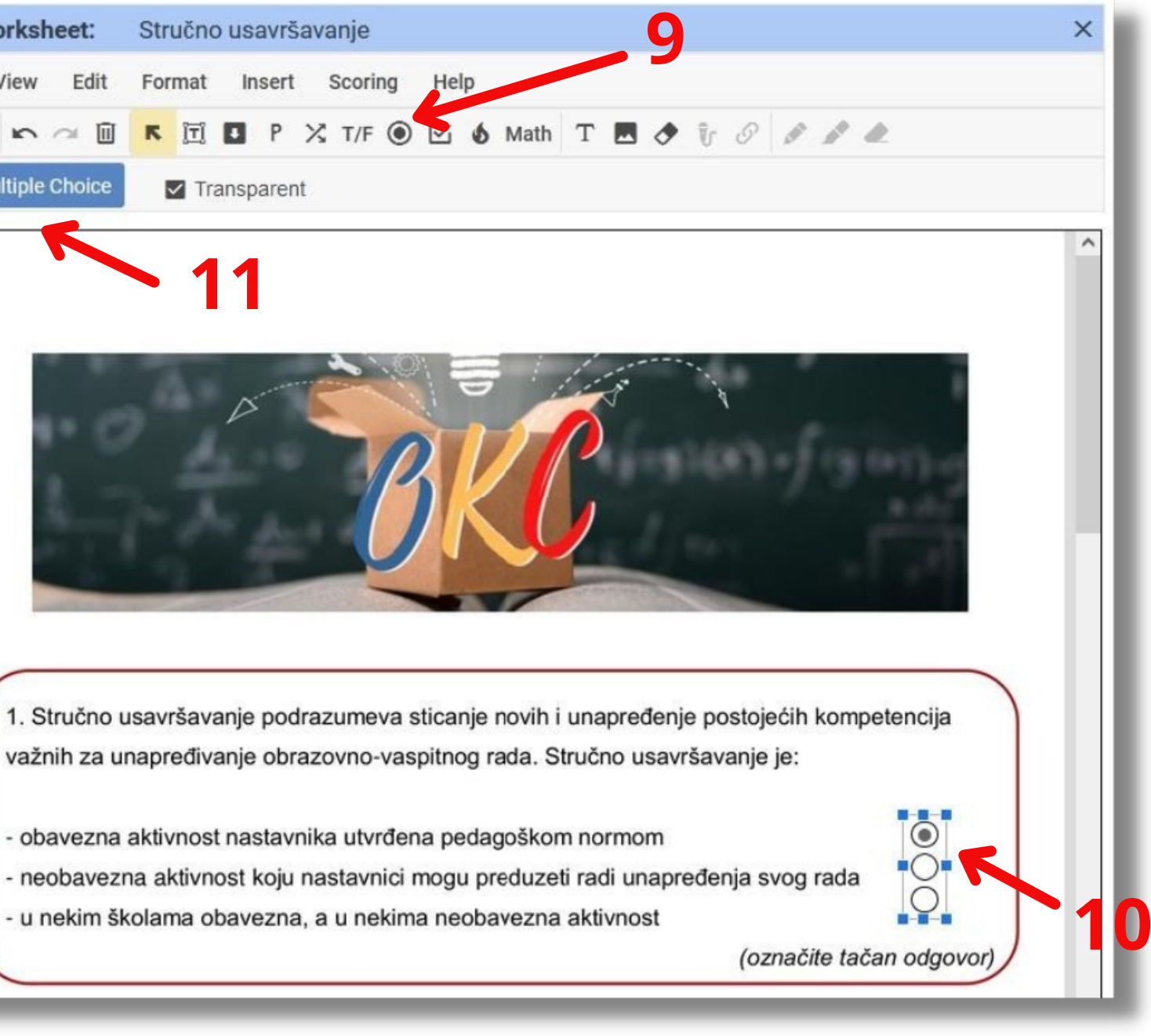

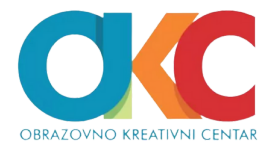

### Pitanja koja sadrže više tačnih odgovora:

Ukoliko želite da dodate pitanje višestrukog izbora koje sadrži više tačnih odgovora, koristićete "pitanja sa čekiranjem".

Odaberite opciju *Insert – Checkboxes/Multiselect*, ili odgovarajuću sličicu (**12**), a zatim broj opcija za odgovore koje će biti ponuđene. Nacrtajte polja za odgovor u odgovarajućoj veličini (**13**).

Za svaki odgovor možete nacrtati posebno polje, ili koristiti mogućnost da nacrtate više polja istovremeno (horizontalno ili vertikalno). Koju ćete mogućnost koristiti zavisi od izgleda teksta na koji dodajete pitanje.

Odgovore koji su tačni čekirajte (**13**), a one koji nisu ostavite prazne. Polje *Edit Checkbox* koristite ako hoćete da uredite ili izmenite pitanje.

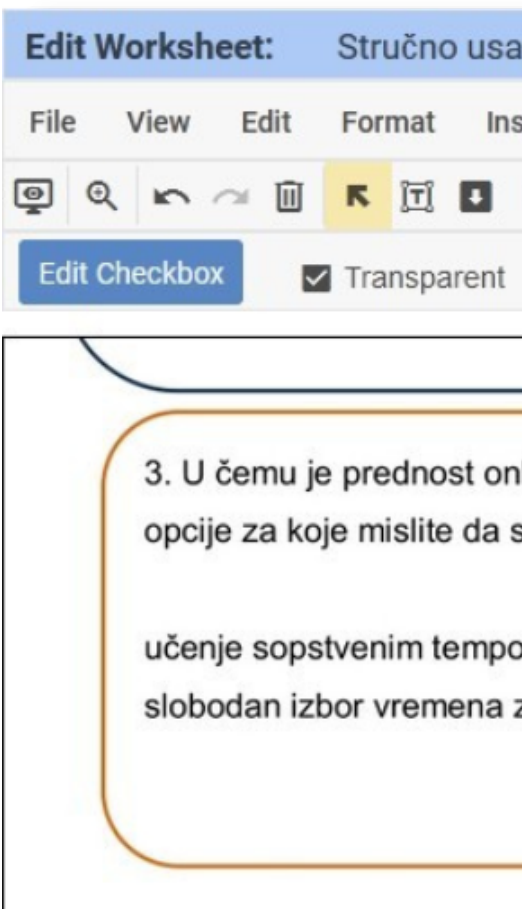

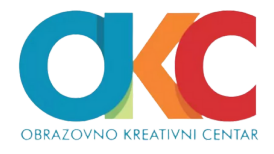

| avršavanje 12                                                                             | × |
|-------------------------------------------------------------------------------------------|---|
| sert Scoring Help                                                                         |   |
| P 🔀 T/F 💿 🗹 🗿 Math T 🔜 🗢 🥡 🖉 🌶 🍂                                                          |   |
|                                                                                           |   |
|                                                                                           | ^ |
| nlajn seminara nad seminarima koji se realizuju uživo? Označite sve<br>su tačne:          |   |
| om 🗹 aktivno učestvovanje nije obavezno 🗍<br>za učenje √ dobijanje bodova bez mnogo truda |   |
| 13                                                                                        |   |
|                                                                                           |   |

# Odabir tačnog odgovora iz padajućeg menija:

Ovaj tip pitanja koristićete isto za dodavanje izbora tačnog odgovora od više ponuđenih, ali iz padajućeg menija. Odaberite opciju *Insert – Dropdown*, ili odgovarajuću sličicu (14).

Nacrtajte polje na odgovarajućem mestu u tekstu (15). Postoji mogućnost da podesite veličinu i boju slova u odgovoru (16).

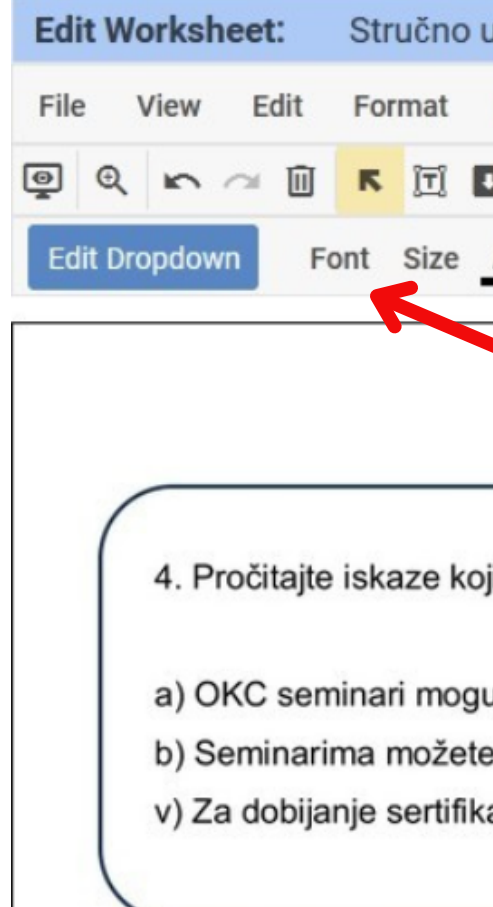

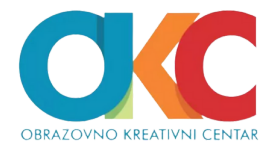

| usavršavanje                                            | × |
|---------------------------------------------------------|---|
| Insert Baoring Help                                     |   |
| ] P 🔀 T/F 🖲 🗹 🗴 Math T 🖪 🗢 🕅 🔗 🌶 🖉 🍂                    |   |
| <u>A</u>                                                |   |
|                                                         | ^ |
| <b>16</b>                                               |   |
|                                                         |   |
| i se odnose na OKC seminare i procenite da li su tačni: |   |
|                                                         |   |
| u se završiti za 2-3 dana                               |   |
| e pristupiti u bilo koje vreme i sa bilo kog uređaja    |   |
| ata neophodno je 70% uspešno realizovanih aktivnosti    |   |
|                                                         |   |
|                                                         |   |

Polje Edit Dropdown otvara prozor u koji ćete upisati ponuđene odgovore i označiti koji je tačan. Možete podesiti da se redosled ponuđenih odgovora nasumično menja (*Shuffle Order*), kao i broj poena koji se dodeljuju za tačan izbor (Number of Points).

| Edit Wo  | Edit Dropdown                                                                             |
|----------|-------------------------------------------------------------------------------------------|
| File \   | Number of Points:                                                                         |
| ବ୍ରୁ ପ୍  |                                                                                           |
| Edit Dro | List of Choices:                                                                          |
|          | O tačno ×                                                                                 |
|          | o netačno ×                                                                               |
| 1        | Add a choice to dropdown                                                                  |
|          |                                                                                           |
|          | Cancel                                                                                    |
|          | o) Seminarima možete pristupiti u bilo koje vreme i sa bilo kog uređaja                   |
| ,        | <ul> <li>Za dobijanje sertifikata neophodno je 70% uspešno realizovanih aktivn</li> </ul> |
|          |                                                                                           |

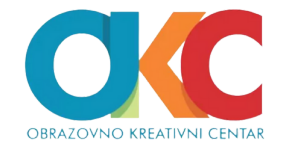

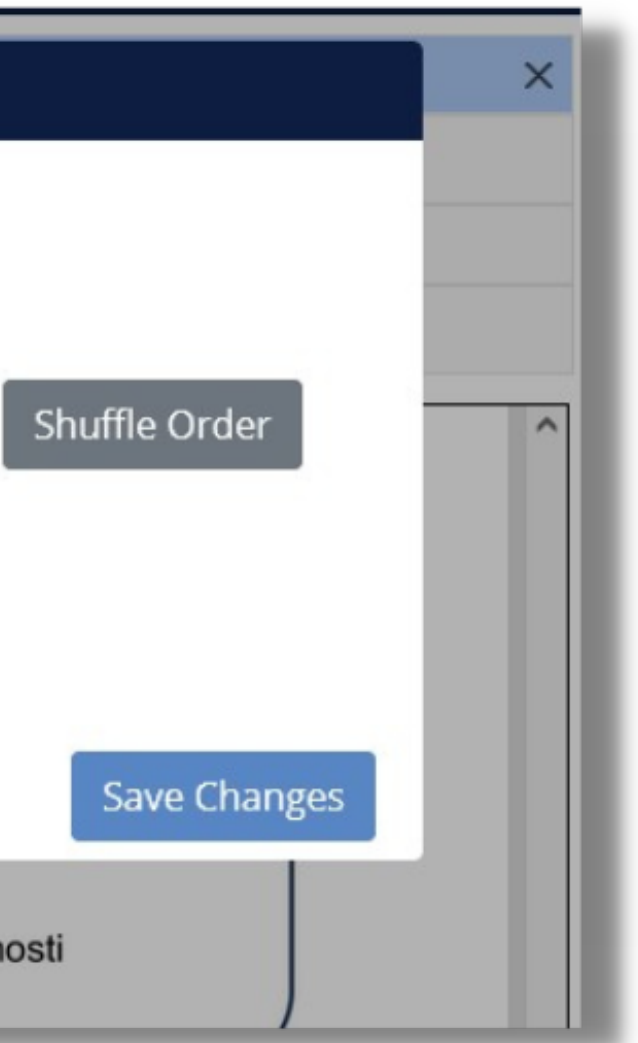

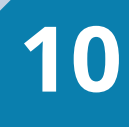

### Povezivanje ponuđenih odgovora:

Odaberite opciju *Insert – Matching* ili odgovarajuću sličicu (**17**) i nacrtajte polje odgovarajuće veličine pored svakog teksta koji se povezuje.

Kada nacrtate sva polja, potrebno je povezati parove. To ćete postići tako što označite jedno polje i istovremeno držeći taster *Shift* na tastaturi, označite i drugo polje. Tada će se između polja koja su uparena pojaviti linija, kao na slici.

| Edit Worksheet: |   |      |   |        | Stručno usavrša |        |  |   | śa |
|-----------------|---|------|---|--------|-----------------|--------|--|---|----|
| File View       |   | Edit |   | Format |                 | Insert |  |   |    |
| Q               | Q | 5    | 2 | Û      | ĸ               | ĪĪ     |  | P | >  |
| Edit Matching   |   |      |   |        |                 |        |  |   |    |

Korišćenje metoda i tehnika učenja primerenih predmetu koji predaje

Podsticanje učenika da koriste različite pristupe u rešavanju problema

Praćenje razvoja i napredovanja različitih aspekata ličnosti učenika

Razmenjivanje ideja i nastavnih materijala sa kolegama

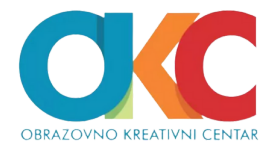

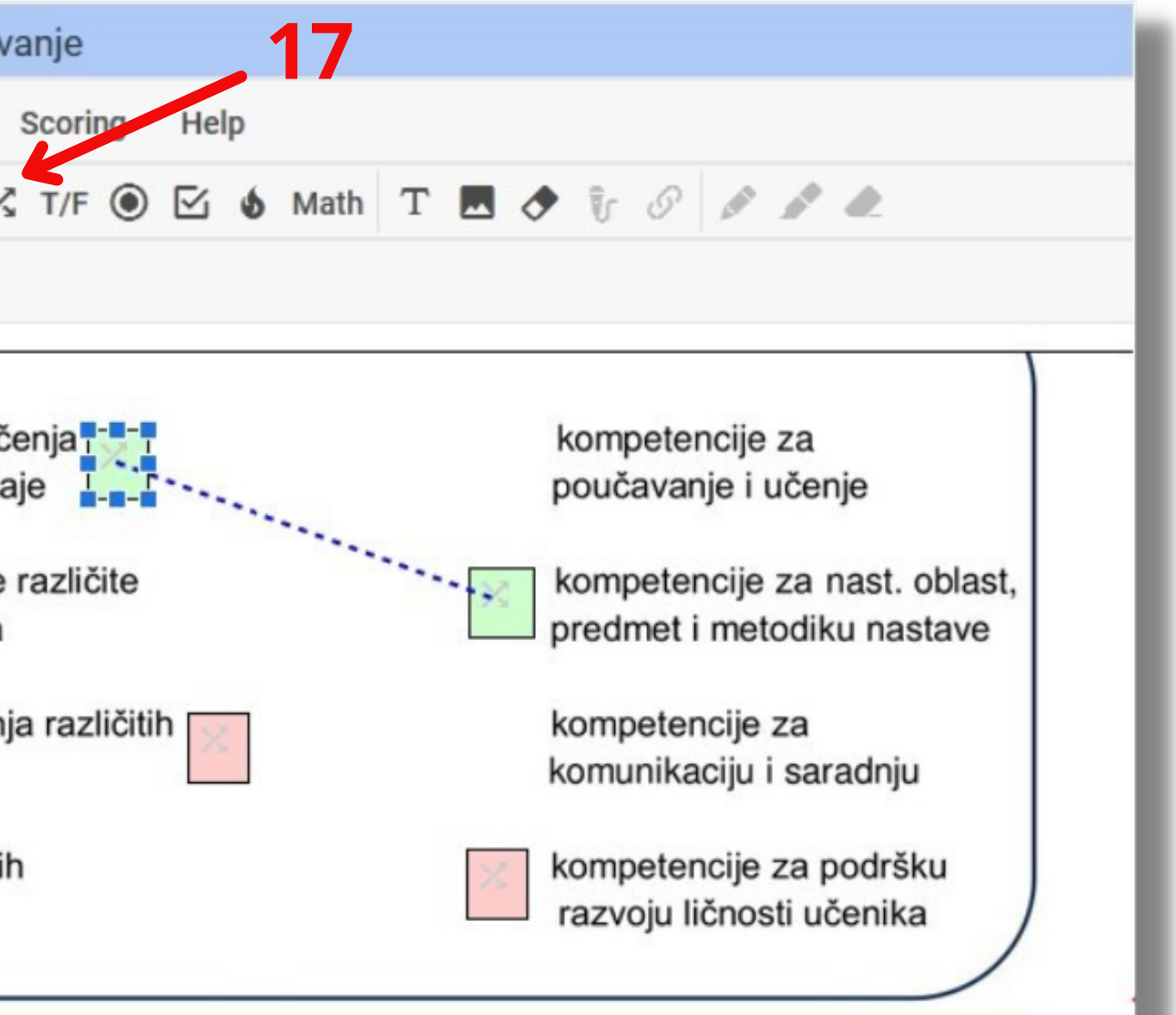

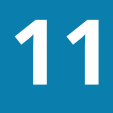

### Pitanje koje zahteva upisivanje kratkog odgovora:

Ovo je pitanje otvorenog tipa, kada se očekuje da učenici upišu tačan odgovor. Odaberite opciju *Insert – Short Answer* ili odgovarajuću sličicu (18), a zatim nacrtajte polje u veličini koja je potrebna (19).

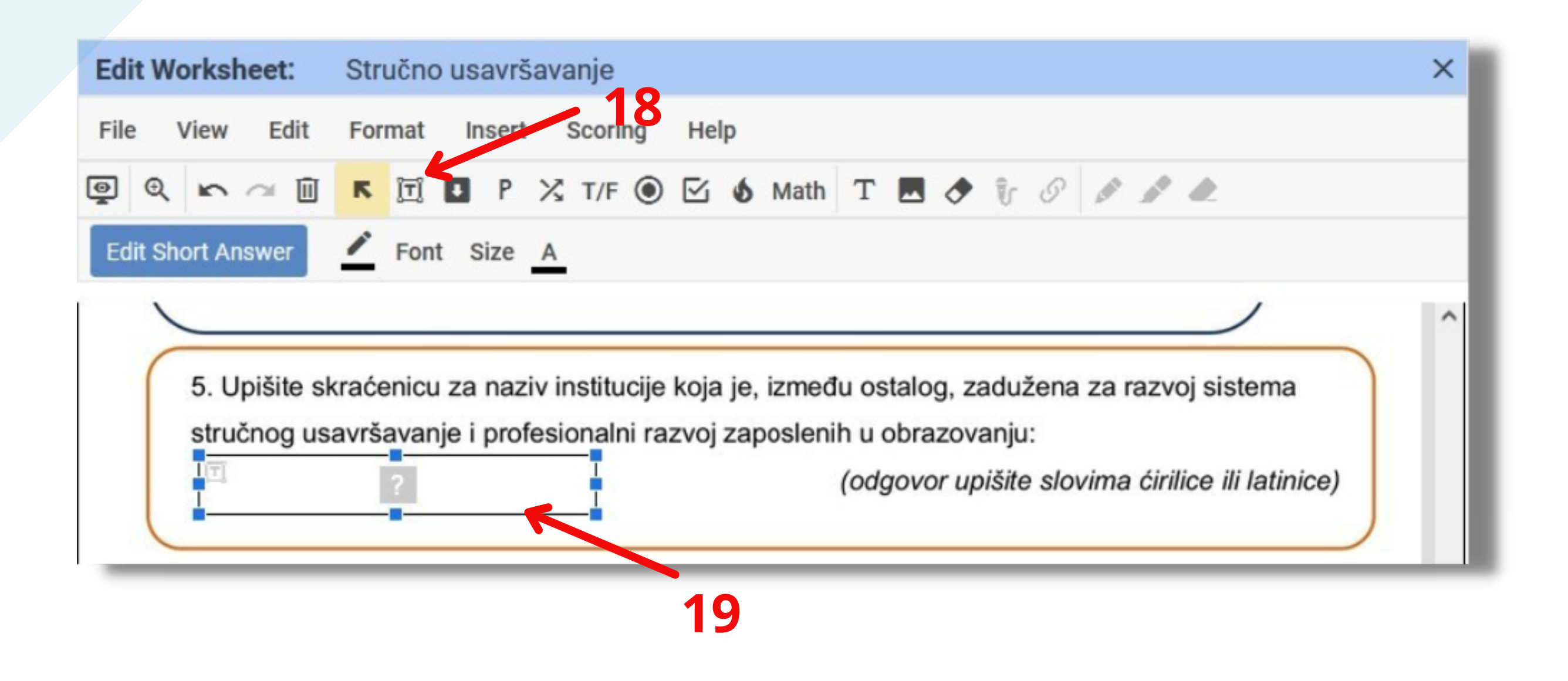

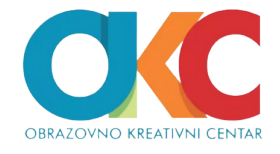

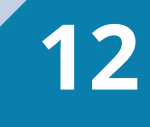

Koristeći opciju *Edit Short Answer* upišite sve odgovore koji mogu biti prihvatljivi. Ovde postoje još dve opcije. Prvu ćete čekirati ukoliko je važno da li je odgovor upisan velikim ili malim slovima, a drugu da se ignorišu znaci koje učenik slučajno unese, a to ne remeti tačnost odgovora.

| My Wo | orksheets New   | Worksheet                                                  | G |
|-------|-----------------|------------------------------------------------------------|---|
|       | Edit Workshee   | Edit Short Answer                                          |   |
|       | File View       |                                                            |   |
|       |                 | Number of Points: 1                                        |   |
|       | Edit Short Answ | List Correct answer(s):                                    |   |
|       |                 | ZUOV                                                       |   |
|       | 5. Upiš         | ЗУОВ ×                                                     |   |
|       | stručno<br>I    | Add a correct answer                                       |   |
|       |                 | Answers must match the case (upper or lower) to be correct |   |
|       | C               | ✓ Ignore punctuation marks in student answer (.,?!;;;)     |   |
|       | 6. Uko          |                                                            |   |
|       | nastav          | Cancel Sav                                                 | e |
|       |                 |                                                            |   |

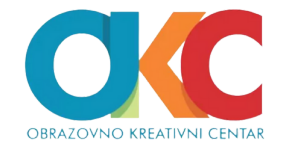

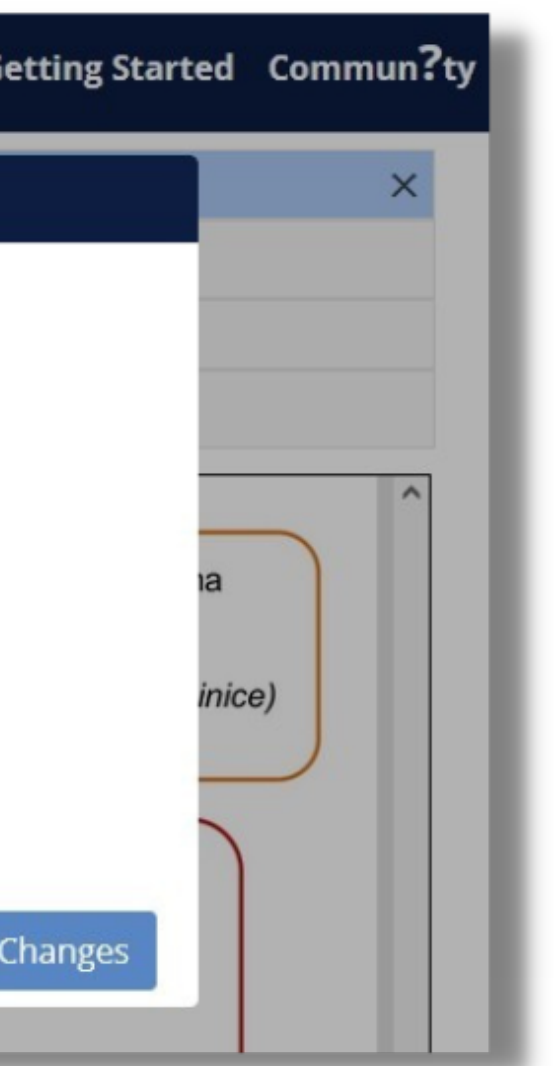

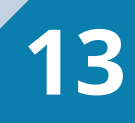

### Pitanja otvorenog tipa:

Opcija Insert – Open Answer (20) omogućiće da nacrtate polje u koje učenik treba da upiše duži odgovor. Ova pitanja ne mogu biti automatski bodovana, već ih nastavnik može ručno pregledati i poslati učenicima povratnu informaciju.

| Edit Worksheet:              | Stručno usavršavanje 20                                          |
|------------------------------|------------------------------------------------------------------|
| File View Edit               | Format Insert Scoring Help                                       |
| @ Q 🗠 ~ 🔟                    | К 🗓 🛛 Р 🔏 Т/F 🔘 🗹 🜢 Math Т 🗔 🔶 🥡 🖉                               |
| Edit Open Answer             | Font Size A                                                      |
| 6. Ukoliko že<br>nastavnika. | lite, upišite šta smatrate najvećim problemom u oblasti stručnog |

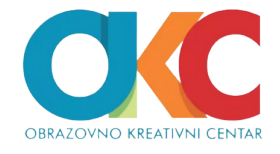

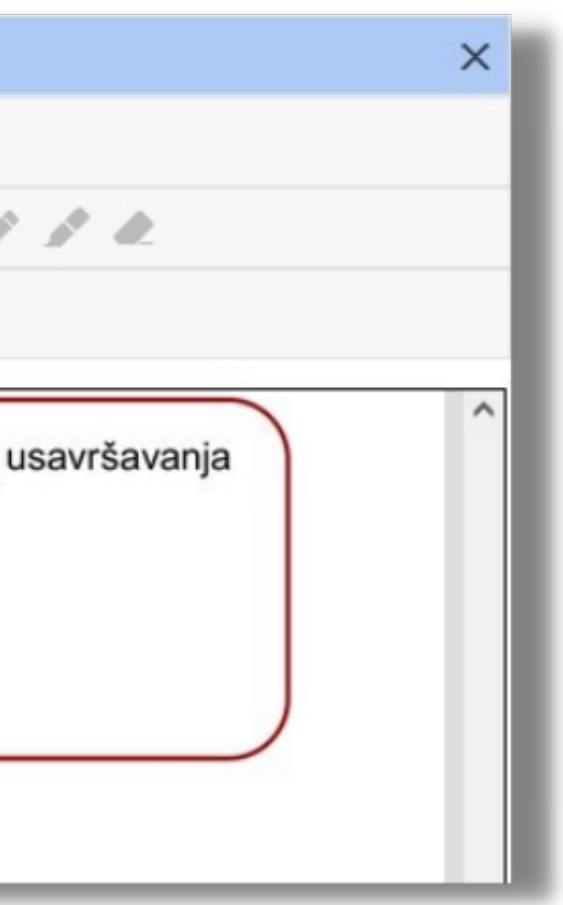

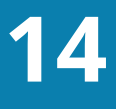

## Dodavanje teksta i slika u radni list:

U radni list možete dodati tekst i slike. Odaberite opciju *Insert – TeacherText* (21), a zatim nacrtajte polje za unos teksta (22). Slike dodajemo koristeći opciju *Insert – Image*.

|   |                            | meet.                                                   | Stru                                    | cho u                                | Savia                              | ava                           | nje                                      |                                       |                                 |                                     |                                     |                                       |                                      |                         |                                                                                                    | - 2                          |                       |            | ^ |
|---|----------------------------|---------------------------------------------------------|-----------------------------------------|--------------------------------------|------------------------------------|-------------------------------|------------------------------------------|---------------------------------------|---------------------------------|-------------------------------------|-------------------------------------|---------------------------------------|--------------------------------------|-------------------------|----------------------------------------------------------------------------------------------------|------------------------------|-----------------------|------------|---|
| e | View                       | Edit                                                    | Form                                    | nat                                  | Insert                             | S                             | coring                                   | He                                    | lp                              |                                     |                                     |                                       |                                      |                         |                                                                                                    |                              |                       |            |   |
| Q | 5                          | $\sim$ 1                                                | ĸ                                       | 1                                    | P                                  | X                             | T/F 🖲                                    |                                       | 6                               | Math                                | Т                                   |                                       | • Ū                                  | 6                       | and the second second s | 1                            | È.                    |            |   |
|   |                            |                                                         |                                         |                                      |                                    |                               |                                          |                                       |                                 |                                     |                                     |                                       |                                      |                         |                                                                                                    |                              |                       |            |   |
| 1 | 0. 0                       | <del>JKOIIKO 2</del>                                    | <del>,</del>                            | aprone                               |                                    | oma                           | <del>uuto m</del>                        |                                       | mp                              |                                     |                                     | <del>u 001</del>                      |                                      | ruor                    | og u                                                                                                    |                              | vanje                 | · · ·      |   |
|   | nas                        | tavnika.                                                |                                         |                                      |                                    |                               |                                          |                                       |                                 |                                     |                                     |                                       |                                      |                         |                                                                                                    |                              |                       |            |   |
|   | Р                          |                                                         |                                         |                                      |                                    |                               |                                          |                                       |                                 |                                     |                                     |                                       |                                      | [                       |                                                                                                    |                              |                       |            |   |
|   |                            |                                                         |                                         |                                      |                                    |                               |                                          |                                       |                                 |                                     |                                     |                                       |                                      |                         |                                                                                                    |                              |                       |            |   |
| ( |                            |                                                         |                                         |                                      |                                    |                               |                                          |                                       |                                 |                                     |                                     |                                       |                                      |                         |                                                                                                    |                              |                       |            |   |
|   |                            |                                                         |                                         |                                      |                                    |                               |                                          |                                       |                                 |                                     |                                     |                                       |                                      |                         |                                                                                                    |                              |                       |            |   |
|   |                            |                                                         |                                         |                                      |                                    |                               |                                          |                                       |                                 |                                     |                                     |                                       |                                      |                         |                                                                                                    |                              |                       |            |   |
|   |                            |                                                         |                                         |                                      |                                    |                               |                                          |                                       |                                 |                                     |                                     |                                       |                                      |                         |                                                                                                    |                              |                       |            |   |
|   |                            |                                                         |                                         |                                      |                                    |                               |                                          |                                       |                                 |                                     |                                     |                                       |                                      |                         |                                                                                                    |                              |                       |            |   |
|   | * K                        | ada zavr                                                | šite s                                  | а рори                               | unjav                              | anje                          | m radr                                   | og lis                                | sta,                            | može                                | te ga                               | preda                                 | ati klik                             | (om )                   | na po                                                                                                    | lje Su                       | bmit                  | u          |   |
|   | * Ka<br>gor                | ada zavı<br>njem de                                     | šite si<br>u lista                      | a popu<br>a. Tada                    | unjav<br>a ćete                    | anje<br>e mo                  | m radr<br>oći prov                       | og lis<br>veriti t                    | sta, l<br>tačn                  | može<br>post re                     | te ga<br>šenja                      | preda<br>zada                         | ati klik<br>ataka.                   | (om 1                   | na po                                                                                                    | lje Su                       | bmit                  | u          |   |
|   | * Ka<br>gor<br>** L        | ada zavi<br>njem de<br>Jkoliko ž                        | šite s<br>u lista<br>elite, i           | a popu<br>a. Tada<br>možet           | unjav<br>a ćete<br>e ispi          | anje<br>e mo<br>roba          | m radr<br>oći prov<br>ti i opc           | og lis<br>veriti t<br>ije po          | sta, i<br>tačn<br>odvla         | možel<br>ost re<br>ačenja           | te ga<br>šenja<br>1, crta           | preda<br>a zada<br>anja, b            | ati klik<br>ataka.<br>prisan         | kom l                   | na po<br>odav                                                                                                    | olje Su<br>anja te           | bmit<br>ekstua        | u<br>alnih |   |
|   | * Ka<br>gor<br>** L<br>nap | ada zavi<br>njem de<br>Jkoliko ž<br>pomena.             | šite s<br>u lista<br>elite, l<br>Za sv  | a popu<br>a. Tada<br>možet<br>ve ove | unjav<br>a ćete<br>e ispi<br>opcij | anje<br>e mo<br>roba<br>ie po | m radr<br>oći prov<br>ti i opc<br>onuđen | og lis<br>veriti t<br>ije po<br>e su  | sta, i<br>tačn<br>odvla<br>odg  | možel<br>ost re<br>ačenja<br>ovaraj | te ga<br>šenja<br>a, crta<br>iuće s | preda<br>zada<br>nja, b<br>sličice    | ati klik<br>ataka.<br>prisan<br>u go | kom<br>ja, d<br>rnjer   | na po<br>odav<br>n del                                                                                                    | lije Su<br>anja te<br>u ekra | bmit<br>ekstua<br>na. | u<br>alnih |   |
|   | * Ka<br>gor<br>** L<br>nap | ada zavi<br>njem de<br>Jkoliko ž<br>pomena.             | šite s<br>u lista<br>elite, l<br>Za sv  | a popu<br>a. Tada<br>možet<br>ve ove | unjav<br>a ćete<br>e ispi<br>opcij | anje<br>e mo<br>roba<br>ie po | m radr<br>oći prov<br>ti i opc<br>onuđen | og lis<br>veriti t<br>ije po<br>e su  | sta, i<br>tačn<br>odvla<br>odgo | možel<br>ost re<br>ačenja<br>ovaraj | te ga<br>šenja<br>n, crta<br>juće s | preda<br>a zada<br>anja, b<br>sličice | ati klik<br>ataka.<br>prisan<br>u go | ia, d<br>rnjer          | na po<br>odav<br>n del                                                                                                    | olje Su<br>anja te<br>u ekra | bmit<br>ekstua<br>na. | u<br>alnih |   |
|   | * Ka<br>gor<br>** L<br>nap | ada zavi<br>njem de<br>Jkoliko ž<br>pomena.             | šite si<br>u lista<br>elite, l<br>Za sv | a popu<br>a. Tada<br>možet<br>ve ove | unjav<br>a ćete<br>e ispl<br>opcij | anje<br>e mo<br>roba<br>ie po | m radr<br>oći prov<br>ti i opc<br>onuđen | oog lis<br>veriti t<br>ije po<br>e su | sta, tačn<br>dvla<br>odg        | može<br>post re<br>ačenja<br>ovaraj | te ga<br>šenja<br>a, crta<br>iuće s | preda<br>a zada<br>nnja, b<br>sličice | ati klik<br>ataka.<br>prisan<br>u go | kom i<br>ja, d<br>rnjer | na po<br>odav<br>n del                                                                                                    | ilje Su<br>anja te<br>u ekra | bmit<br>ekstua<br>na. | u<br>alnih |   |
| D | * Ka<br>gor<br>** L<br>nap | ada zavi<br>njem de<br>Jkoliko ž<br>bomena.<br>ni tekst | šite s<br>u lista<br>elite, l<br>Za sv  | a popu<br>a. Tada<br>možet<br>ve ove | unjav<br>a ćete<br>e ispi<br>opcij | anje<br>e mo<br>roba<br>ie po | m radr<br>oći prov<br>ti i opc<br>onuđen | og lis<br>veriti t<br>ije po<br>e su  | sta,<br>tačn<br>odvla<br>odg    | možel<br>ost re<br>ačenja<br>ovaraj | te ga<br>šenja<br>n, crta<br>juće s | preda<br>a zada<br>anja, b<br>sličice | ati klik<br>ataka.<br>orisan<br>u go | kom<br>ja, d<br>rnjer   | na po<br>odav<br>n del                                                                                                    | ilje Su<br>anja te<br>u ekra | bmit<br>ekstua<br>na. | u<br>alnih |   |
| D | * Ki<br>gor<br>** L<br>nap | ada zavi<br>njem de<br>Jkoliko ž<br>bomena.<br>ni tekst | šite s<br>u lista<br>elite, l<br>Za sv  | a popu<br>n. Tada<br>možet<br>re ove | unjav<br>a ćete<br>e ispi<br>opcij | anje<br>e mo<br>roba<br>ie po | m radr<br>oći prov<br>ti i opc<br>onuđen | og lis<br>veriti t<br>ije po<br>e su  | sta, tačn<br>dvla<br>odg        | možel<br>ost re<br>ačenja<br>ovaraj | te ga<br>šenja<br>, crta<br>juće s  | preda<br>a zada<br>anja, b<br>sličice | ati klik<br>ataka.<br>orisan<br>u go | kom<br>ja, d<br>rnjer   | na po<br>odav<br>m del                                                                                                    | olje Su<br>anja te<br>u ekra | bmit<br>ekstua<br>na. | u<br>alnih |   |

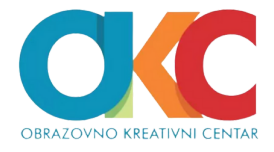

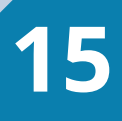

Opciju *Edit Teacher Text* koristite da upišete tekst. Kao što vidite na slici, postoji mogućnost formatiranja teksta. Na ovaj način u radni list možemo dodati napomene, ali i nova pitanja koja ne postoje u primarnom dokumentu.

| ly Worksheets                        | New Worksheet                                                                                                    | Getting Started                     | Commun?ty |
|--------------------------------------|----------------------------------------------------------------------------------------------------|-------------------------------------|-----------|
| Edit Wo<br>File V<br>© Q<br>Edit Tea | Edit Text  Dodatni tekst  Stude:  Redd.  Redd.  Redd.  Redderline                                                                                                    |                                     |           |
|                                      | Font: Arial   Image: Concel                                                                                                    | Save Changes                        |           |
| g<br>**<br>n                         | ornjem delu lista. Tada ćete moći proveriti tačnost rešenja zadataka.<br><sup>1</sup> Ukoliko želite, možete isprobati i opcije podvlačenja, crtanja, brisanja, do<br>apomena. Za sve ove opcije ponuđene su odgovarajuće sličice u gornjem | davanja tekstualnih<br>delu ekrana. |           |

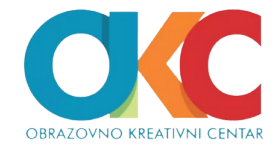

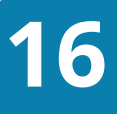

## **Brisanje elemenata:**

Ukoliko treba obrisati bilo šta što dodali u dokumentu, smo koristićemo opciju *Edit – Delete*.

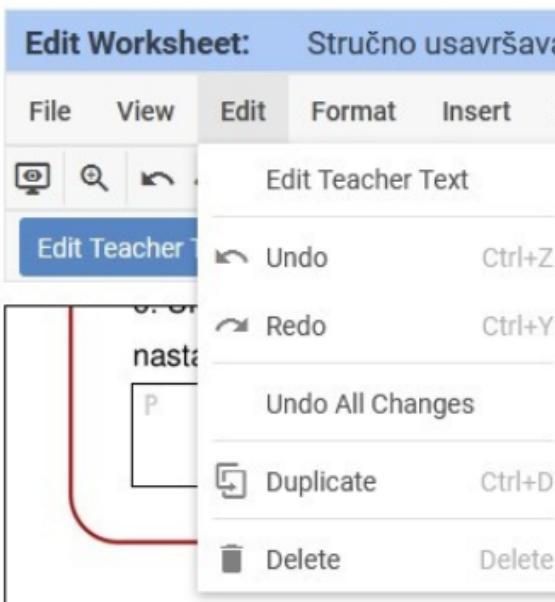

| Edit       | Workshe                                       | eet: Stru                                                            | učno usavršav                                                       | anje                                                                                                    | × |
|------------|-----------------------------------------------|----------------------------------------------------------------------|---------------------------------------------------------------------|----------------------------------------------------------------------------------------------------|---|
| File       | View                                          | Edit For                                                             | mat Insert                                                          | Scoring Help                                                                                                    |   |
| <b>@</b> ( |                                               | Edit Tea                                                             | acher Text                                                          | T/F 💿 🗹 🚯 Math T 🖪 🗢 💱 🖉 🌶 🍂                                                                                                    |   |
| Edit       | Teacher 1                                     | 🖛 Undo                                                               | Ctrl+                                                               | A B I U E                                                                                                    |   |
|            | nasta                                         | 겨 Redo                                                               | Ctrl+'                                                              | and hajveenn problemenn a oblasti straeneg asavroavanja                                                                                                    | ^ |
|            | Р                                             | Undo A                                                               | ll Changes                                                          |                                                                                                    |   |
|            |                                               | 도 Duplica                                                            | te Ctrl+i                                                           |                                                                                                    |   |
|            | _                                             | Delete                                                               | Delet                                                               | 9                                                                                                    |   |
|            | * Kad<br>gornje<br>** Uk<br>napo<br>Dodatni t | la završite s<br>em delu list<br>oliko želite,<br>mena. Za s<br>ekst | sa popunjavan<br>a. Tada ćete n<br>možete isprol<br>ve ove opcije j | iem radnog lista, možete ga predati klikom na polje Submit u<br>noći proveriti tačnost rešenja zadataka.<br>pati i opcije podvlačenja, crtanja, brisanja, dodavanja tekstualnih<br>ponuđene su odgovarajuće sličice u gornjem delu ekrana. |   |

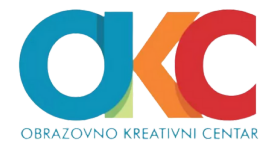

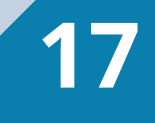

### Zadavanje zadatka učenicima

Objasnićemo kako da radni list koji ste napravili pošaljete učenicima i kako da dobijete uvid u učenička rešenja.

Kada završite sa uređivanjem radnog lista, potražite ga na spisku kreiranih dokumenata – My Worksheets. Pored svakog dokumenta nalaze se tri tačke koje otvaraju meni za izbor daljih aktivnosti (23)

| 🥂 TEACHERMADE | My Worksheets New Worksheet  |           | Getting Started Co |
|---------------|------------------------------|-----------|--------------------|
| My Worksheets |                              |           |                    |
| Home          | + New Worksheet + New Folder |           |                    |
|               | Home                         |           |                    |
| ⊡ Assigned    | □ Name ↑↓                    | Created 1 | Updated 👔          |
| ≪ Shared      | 🗌 🗐 Radni list 1             | данас     | данас              |
| () Recent     | 🗌 🗐 Radni list 2             | данас     | данас              |
| 官 Trash       | 🗌 📄 Stručno usavršavanje     | данас     | данас              |

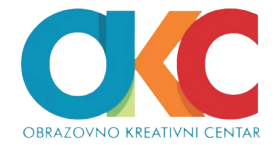

18

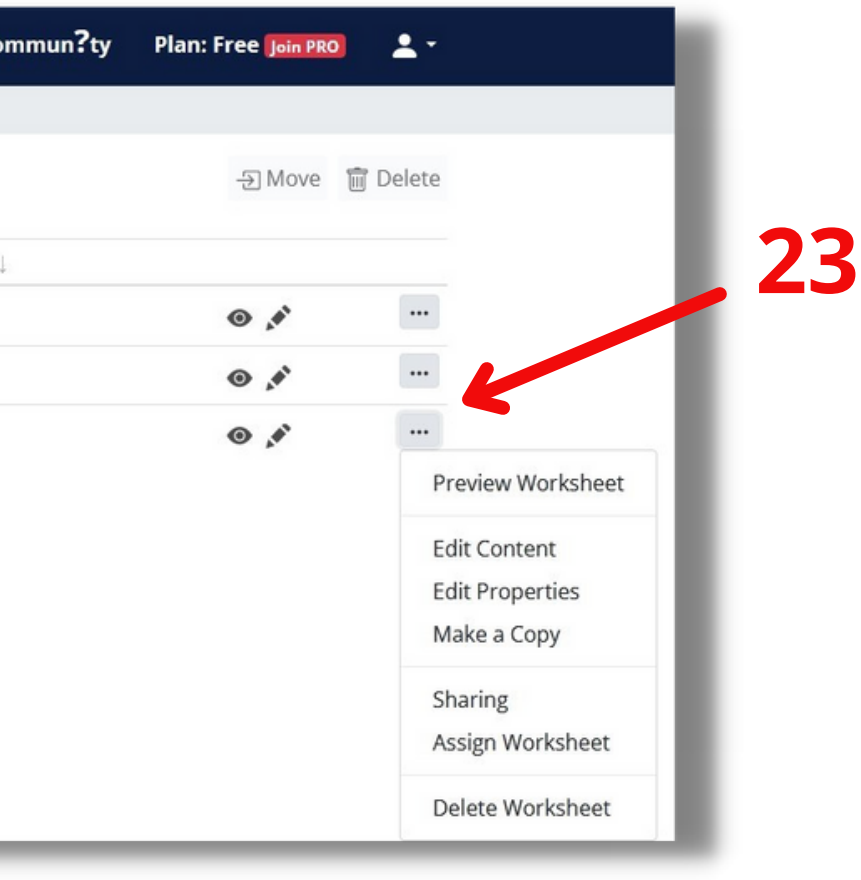

Opcija Assign Worksheet omogućiće zadavanje zadatka. Besplatan nalog dozvoljava samo prvu mogućnost koja mora biti označena (24). Pro nalog omogućava zadavanje i ocenjivanje zadataka preko Gugl učionice.

| heet Detail / Assign  |
|-----------------------|
|                       |
| signment              |
|                       |
|                       |
| je - Assignment       |
| nment be delivered? 👔 |
| PRO                   |
|                       |
| Next                  |
| e                     |

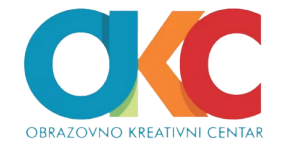

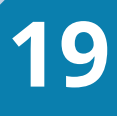

U sledećem koraku podesićete kako će se učenici prijavljivati, da li unosom imejl adrese (Using Google account) ili samo upisivanjem svog imena. Ako želite drugu mogućnost, pratite oznake na slici:

|         | TEACHERMADE                                                                                                  | My Worksheets                                             | New Worksheet | Getting Started | Commun?ty | Plan: Free Join PRO | <b>±</b> - |
|---------|----------------------------------------------------------------------------------------------------|-----------------------------------------------------------|---------------|-----------------|-----------|---------------------|------------|
| My Worl | ksheets / Workshee                                                                                           | t Detail / Assign                                         |               |                 |           |                     |            |
| Cre     | ate Assi                                                                                                    | gnment                                                    |               |                 |           |                     |            |
| Step    | 2 of 4                                                                                                    |                                                           |               |                 |           |                     |            |
|         | v will the student<br>sing a Google accou<br>sing a Name or ID<br>) Use a list of name<br>) Use a custom pro | sign in to the as<br>nt<br>s or IDs for validation<br>mpt | signment?     |                 |           |                     |            |
| Ir      | me i prezime                                                                                                 |                                                           |               |                 |           |                     |            |
| Car     | ncel                                                                                                    |                                                           |               |                 |           | Back                | lext       |

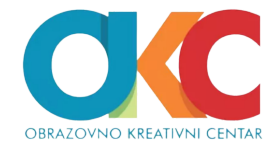

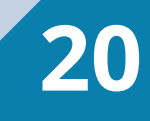

U narednom koraku birate način na koji će se učenicima prikazati rezultati. Možete odabrati opciju da im se prikaže samo rezultat, ili i tačni odgovori za svako pitanje, kao što je podešeno na sledećoj slici:

| TEACHERMADE My Worksheets New Worksheet                                                                                                    | Getting Started |
|----------------------------------------------------------------------------------------------------|-----------------|
| My Worksheets / Worksheet Detail / Assign                                                                                                    |                 |
| Create Assignment                                                                                                    |                 |
| Step 3 of 4                                                                                                    |                 |
| <ul> <li>How should score be displayed? ?</li> <li>Points Earned</li> <li>Points Earned / Points Possible</li> <li>Points Earned / Points Possible (Score %)</li> <li>Score %</li> <li>What information does a student see when they turn in their work? ?</li> <li>None. I will release the scores when I return the work.</li> <li>Total Score</li> <li>Score and correct answers on individual items</li> <li>What information does the student see when work is returned?</li> <li>Total Score</li> <li>Score on individual items</li> <li>Score on individual items</li> <li>Score on individual items</li> <li>Score on individual items</li> <li>Score on individual items</li> <li>Score on individual items</li> <li>Score on individual items</li> </ul> |                 |
| Cancel                                                                                                    |                 |
|                                                                                                    |                 |

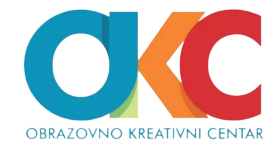

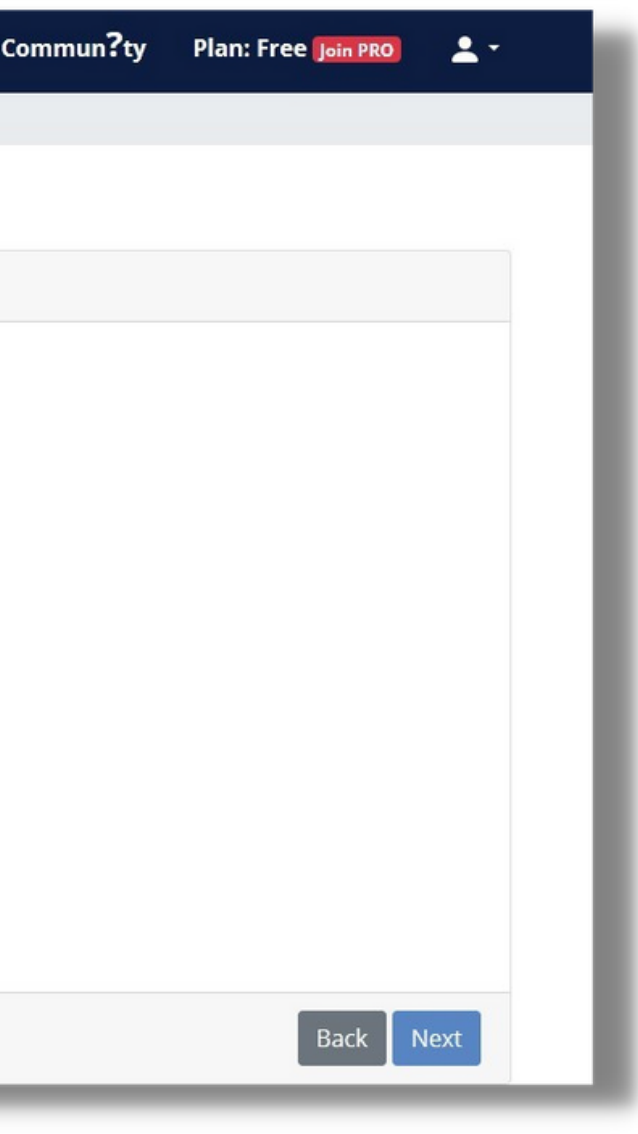

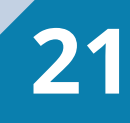

# U završnom koraku preuzećete link koji ćete proslediti učenicima (25).

| btrucno usavrsavanje - Assignment<br>hare the link below with your students:                      |                                        |                  | Act                                           | ions <del>-</del> |
|---------------------------------------------------------------------------------------------------|----------------------------------------|------------------|-----------------------------------------------|-------------------|
| URL https://app.teachermade.com/begin/f3a993c4-edc7-4f22-956b-e2edft Copy to clipboar             | rd 🧲                                   | 25               |                                               |                   |
| Share to Google Classroom This option will not support syncing the scores. If you want to method. | o sync scores you must create an assig | ;nment with Goog | le Classroom as delivery                      | 1                 |
| Characte Misson & Teams                                                                           |                                        |                  |                                               |                   |
| Share to Microsoft Teams                                                                          |                                        |                  |                                               |                   |
| Submissions                                                                                       |                                        |                  |                                               |                   |
| Submissions                                                                                       | Score ↑↓                               | Returned? ↑↓     | Submission Date ᡝ                             |                   |
| Submissions           Student 11           A, A                                                   | Score ↑↓<br>13 / 13 (100.00<br>%)      | Returned? ↑↓     | Submission Date ↑↓           27.10.2021.09:40 |                   |

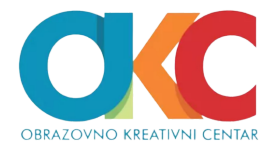

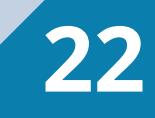

### Uvid u radove učenika:

Kada želite da pogledate radove učenika, potražite radni list u listi kreiranih dokumenata: My Worksheets. Kliknite na naziv dokumenta (26), što će otvoriti polje u kome ćete videti spisak učenika koji su predali zadatak i njihove rezultate (27).

Odatle možete pristupiti svakom radu i detaljno ga pregledati, upisati komentar i vratiti učeniku - Return to Student.

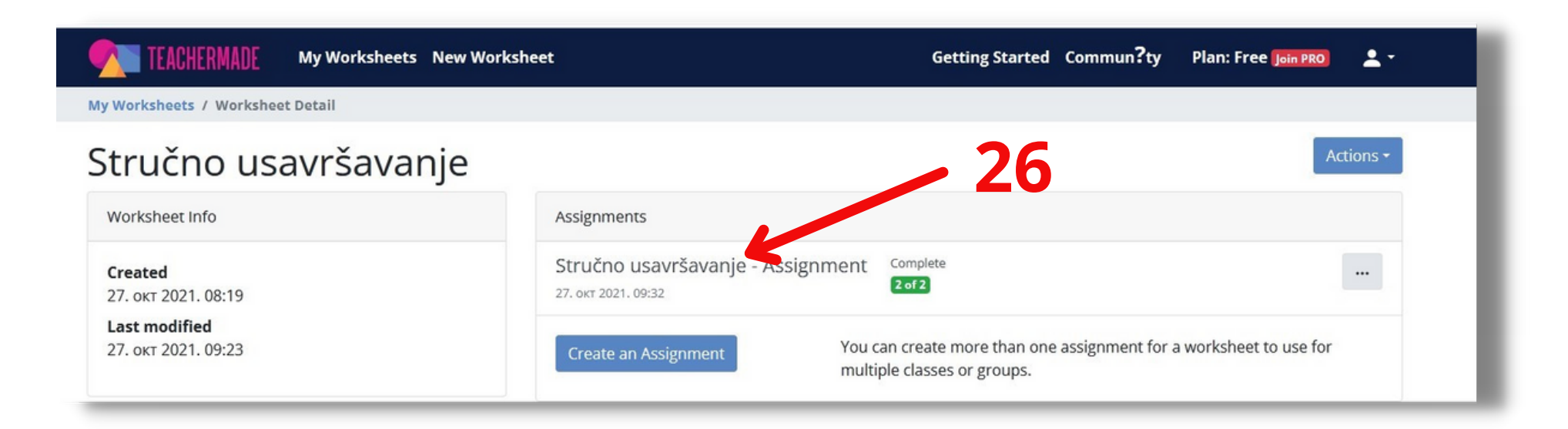

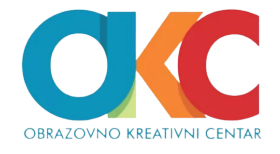

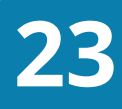

|                                                                    | My Worksheets New W           | /orksheet                                       | Getting Started                     | Commun?ty       | Plan: Free Join PRO      | <b>.</b>           |
|--------------------------------------------------------------------|-------------------------------|-------------------------------------------------|-------------------------------------|-----------------|--------------------------|--------------------|
| My Worksheets / Workshe                                            | et Detail / Assignment Detail |                                                 |                                     |                 |                          |                    |
| Stručno us<br>Share the link below with y<br>URL https://app.teach | our students:                 | - Assignment                                    |                                     |                 | Ac                       | tions <del>•</del> |
| Share to Google Clas                                               | This option will not method.  | t support syncing the scores. If you want to sy | nc scores you must create an assigr | nment with Goog | gle Classroom as deliver | y                  |
| Share to Microso                                                   | oft Teams                     |                                                 |                                     |                 | 21                       |                    |
| □ Student ↑↓                                                       |                               |                                                 | Score 1                             | Returned? 1     | Submission Date 🏨        |                    |
| 🗆 A, A                                                             |                               |                                                 | 13 / 13 (100.00<br>%)               |                 | 27.10.2021.09:40         |                    |
| B, B                                                               |                               |                                                 | 7 / 13 (53.85 %)                    | ✓ Returned      | 27.10.2021.09:41         |                    |

| Review Submission: B B                                                                          | 🔥 🍳 🤤 🤣 🔆 🔆                                                                                                    |
|-------------------------------------------------------------------------------------------------|----------------------------------------------------------------------------------------------------|
| Status: Submitted<br>Submitted: 27. okt 2021.09:41<br>Time on Task: < 1 minute<br>History: Show | Stručno usavršavanje podrazumeva sticanje novih i unapređenje postojećih kompetencija važnih za unapređivanje obrazovno-vaspitnog rada. Stručno usavršavanje je:                                                                        |
| Score<br>Auto Auto + Teacher Custom                                                             | <ul> <li>obavezna aktivnost nastavnika utvrđena pedagoškom normom</li> <li>neobavezna aktivnost koju nastavnici mogu preduzeti radi unapređenja svog rada</li> <li>u nekim školama obavezna, a u nekima neobavezna aktivnost</li> </ul> |
| Auto - 7/13<br>Final - 7/13 (7/13(53.85%))                                                      | 2. Povežite aktivnosti nastavnika sa odgovarajućom kompetencijom:                                                                                                    |
| 🗩 Comment                                                                                       | Korišćenje metoda i tehnika učenja<br>primerenih predmetu koji predaje poučavanje i učenje                                                                                                    |
| → Return to Student                                                                             | Podsticanje učenika da koriste različite kompetencije za nast. oblast,<br>pristupe u rešavanju problema prećenie različitih kompetencije za nast. oblast,<br>prećenie razvoja i napredovanja različitih                                 |
| Print                                                                                           | aspekata ličnosti učenika<br>Razmenjivanje ideja i nastavnih kompetencije za podršku                                                                                                    |
| Close                                                                                           | materijala sa kolegama                                                                                                    |
|                                                                                                 | 3. U čemu je prednost onlajn seminara nad seminarima koji se realizuju uživo? Označite sve<br>opcije za koje mislite da su tačne:                                                                                                    |
|                                                                                                 | učenje sopstvenim tempom slobodan izbor vremena za učenje 🗹 aktivno učestvovanje nije obavezno dobijanje bodova bez mnogo truda                                                                                                    |
|                                                                                                 |                                                                                                    |

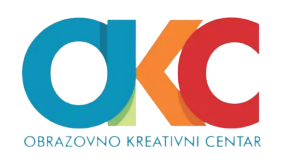

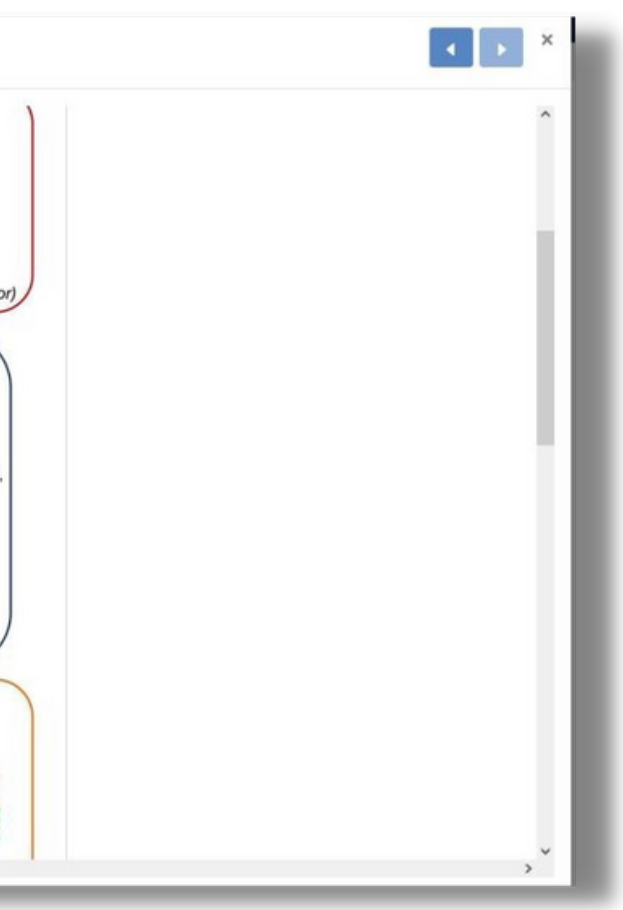

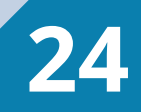

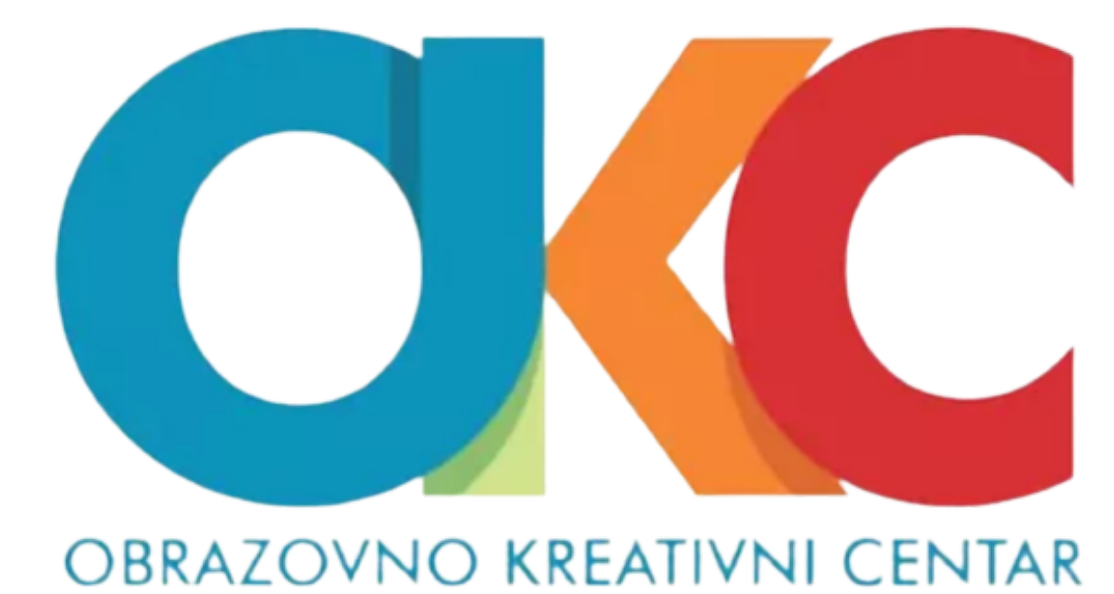